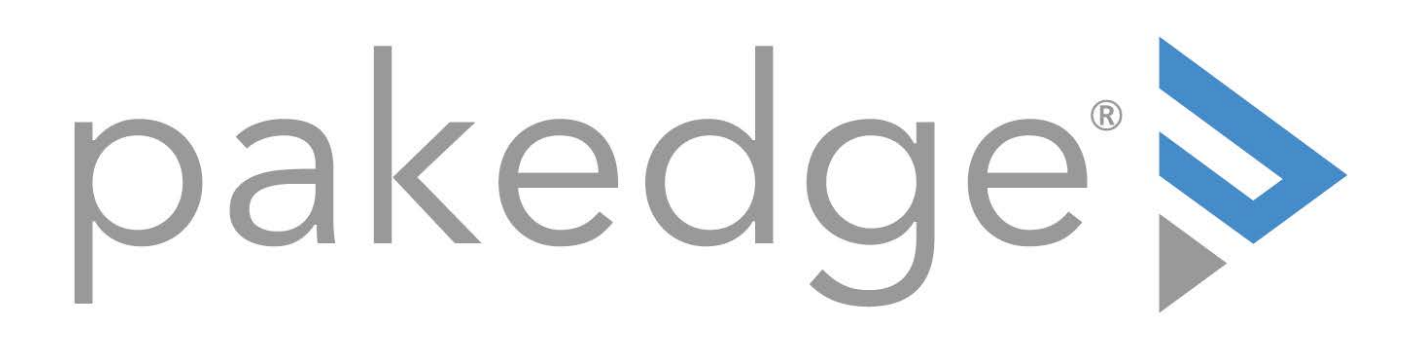

# Pakedge IP Cameras

User Guide

# Table of Contents

| Introduction                                          | 4    |
|-------------------------------------------------------|------|
| Key Features                                          | . 4  |
| Caution                                               | . 4  |
| Trademark acknowledgments                             | . 4  |
| Other references                                      | . 5  |
| Copyright                                             | . 5  |
| System overview                                       | . 6  |
| System requirements                                   | . 6  |
| Software requirements                                 | . 6  |
| Before accessing IP cameras                           | . 7  |
| Configure IP addresses using the IPScan utility       | . 7  |
| Web browser settings and software components required | . 7  |
| Login                                                 | . 8  |
| Camera Operations                                     | . 9  |
| Camera Operations                                     | 9    |
| Quick Buttons                                         | . 9  |
| Record to a local PC (SAMBA)                          | 10   |
| Basic settings                                        | .12  |
| System                                                | . 12 |
| General                                               | . 12 |
| User                                                  | 13   |
| Time and Date                                         | 14   |
| Time Zone                                             | .14  |
| Daylight Saving Time                                  | 15   |
| Synchronize with an NTP server                        | .15  |
| Video/Audio                                           | .15  |
| Alarm Weighted Mode                                   | .17  |
| Basic Quality                                         | .17  |
| Network                                               | .17  |
| General                                               | . 18 |
| General IPv6                                          | 19   |
| HTTP/RTSP service                                     | .19  |
| DDNS                                                  | 20   |
| SNMP                                                  | 20   |
| Bonjour                                               | .21  |
| Maintenance                                           | . 21 |
| Advanced Mode                                         | 23   |
| System                                                | 23   |

| System Log                           |  |
|--------------------------------------|--|
| Video/Audio Settings                 |  |
| General Video/Audio Settings         |  |
| Advanced Quality                     |  |
| Sense-Up+                            |  |
| Auto Focus                           |  |
| Day/Night Mode Switch                |  |
| ROI (Region of Interest)             |  |
| Privacy Masking                      |  |
| Lens Distortion Correction           |  |
| Advanced Network                     |  |
| Multicast                            |  |
| IP Address Filtering                 |  |
| UPnP Settings                        |  |
| Bonjour                              |  |
| SDDP/Heartbeat                       |  |
| MAC Address Filtering                |  |
| IEEE 802.1x                          |  |
| Event                                |  |
| IVS (Intelligent Video Surveillance) |  |
| Motion Detection                     |  |
| Network Detection                    |  |
| Notification                         |  |
| FTP Service                          |  |
| SMTP (Email) Service                 |  |
| HTTP POST Service                    |  |
| SD Card Service                      |  |
| SD Card Backup                       |  |
| SAMBA Service                        |  |

# Introduction

Pakedge cameras, with the latest technologies, provide megapixel H.264 video, outstanding DSP capacities, built-in video analytics, PoE support, and ONVIF compliance.

Pakedge IP cameras adopt the latest compression technologies, which allow multiple streaming of H.264 or MJPEG formats in different resolutions. Multiple-streaming technology transmits digital video at various bit rates and frame rates to suit both high- and low-bandwidth network environments.

Our cameras are equipped with progressive-scan, megapixel CMOS sensors that provide superior video quality. Our digital signal processing (DSP) technologies support Wide Dynamic Range (WDR), 3D noise reduction, Backlight Compensation (BLC), ePTZ, region of interest (ROI), adjustable shutter speed, and privacy masking features for almost every installation environment.

The built-in intelligent video analytics engine enables audio and motion detection. Other useful features include twoway audio, SD card recording, mobile device live access, email notification with JPEG snapshots, and JPEG-to-FTP upload.

# Key Features

- Capable of recording up to 30 FPS
- Supports various encoding formats (H.264 and MJPEG)
- Multiple streaming technology supports three concurrent streams
- Sense Up+ provides enhanced videos even in low light conditions
- Automatic scheduling for day and night modes
- Audio and motion detection for notification by email or FTP
- Supports 3D DNR, WDR, BLC, adjustable shutter speed, and privacy masking
- Bit-rate and frame-rate on-the-fly adjustments
- Supports Android, iPad, and iPhone mobile live monitoring
- Supports dynamic DNS (DDNS) and network time protocol (NTP)
- Supports PCM/G.711
- Supports ONVIF protocol

# Caution

- Do not drop or damage the equipment.
- Do not install the equipment near fire or heat sources.
- Keep the equipment away from rain, moisture, smoke, or dust.
- Do not cover the opening of the cabinet with cloth and/or plastic or install the unit in poorly ventilated places. Allow 4" (10 cm) between this unit and its surroundings.
- Do not continue to operate the unit under abnormal conditions such as smoke, odor, or loss of signal while power is turned on.
- Do not touch the power cord with wet hands.
- Do not damage the power cord or leave it under pressure.
- To avoid unnecessary magnetic interference, do not operate this unit near magnets, speaker systems, etc.

# Trademark acknowledgments

Microsoft, Windows 2000, Windows XP, Windows Vista, Windows 7, ActiveX, and Internet Explorer are registered trademarks of Microsoft Corporation in the U.S. and/or other countries.

Java and all Java-based trademarks and logos are trademarks or registered trademarks of Sun Microsystems, Inc. in the United States and other countries. Flash, Macromedia, and Macromedia Flash Player are either trademarks or registered trademarks of Adobe Systems Incorporated in the United States and/or other countries.

Linux and DynDNS are registered trademarks of the respective holders.

Intel, Pentium, and Intel<sup>®</sup> Core<sup>™</sup> 2 Duo are registered trademarks of Intel Corporation.

FFmpeg is a trademark of Fabrice Bellard, originator of the FFmpeg project.

QuickTime and the QuickTime logo are trademarks or registered trademarks of Apple Computer, Inc., used under license there from.

Other names of companies and their products mentioned in this manual may be trademarks or registered trademarks of their respective owners.

# Other references

Universal ActiveX Control

Sample codes and documents are included in the product CD and can be downloaded from pkdge.co/cameras.

# Copyright

Copyright ©11/5/2018 3:11:39 PM, Control4 Corporation. All rights reserved. Control4, Pakedge, Triad, and their logos are registered trademarks or trademarks of Control4 Corporation in the United States and/or other countries. 4Store, 4Sight, Control4 My Home, Mockupancy, and BakPak are also registered trademarks or trademarks of Control4 Corporation. Other names and brands may be claimed as the property of their respective owners. All specifications subject to change without notice.

Pakedge IP Cameras User Guide

200-00528-B 12/6/2018

# System overview

# System requirements

Pakedge IP cameras feature compression technology that provides a high compression rate and superior video quality. However, video performance depends highly on CPU power and network bandwidth for video streaming. The following sections specify the system requirements for using our IP cameras.

# Software requirements

Universal ActiveX software components or QuickTime are required for a web browser to display MJPEG or H.264 video. To access many features like ePTZ on the camera, use Internet Explorer to connect to the camera.

When you first log in to our IP camera, you may see a prompt box as shown below:

| This webpage wants to run the following add-on: 'ActiveX Control Module' from 'IP Video Co., Ltd | What's the risk? | Allow 💌 🗙 |
|--------------------------------------------------------------------------------------------------|------------------|-----------|
|--------------------------------------------------------------------------------------------------|------------------|-----------|

Click Allow to let the ActiveX Control Module to run.

# Before accessing IP cameras

Before accessing the IP cameras, make sure that the camera's RJ-45 network connector, audio cable, and power cable are properly connected. To set the IP address, consult your network administrator. The default network configuration for Pakedge IP cameras is DHCP.

# Configure IP addresses using the IPScan utility

To view or configure the IP address of your cameras, download the IPScan tool from the pkdge.co/cameras. To change the IP address, subnet mask, gateway, or HTTP port of your cameras, follow the steps below:

- 1. Run the IPScan utility.
- 2. Click **Refresh**. All available devices will be listed on the screen.
- 3. Select the device item from the device list.
- 4. To edit or modify the IP address, subnet mask, gateway, or HTTP port, enter those settings in the fields to the right.
- 5. Click **Apply** for the changes to take effect.
- 6. Click **Refresh** again to verify the changed settings.

| IPSco       | m 1.0.0.62                 |                                            |                                               |                                         |                     |                                  |                                              |                      |                                                                                                    |        |
|-------------|----------------------------|--------------------------------------------|-----------------------------------------------|-----------------------------------------|---------------------|----------------------------------|----------------------------------------------|----------------------|----------------------------------------------------------------------------------------------------|--------|
| elp         |                            |                                            |                                               |                                         |                     |                                  |                                              |                      |                                                                                                    |        |
| #<br>1<br>2 | Name<br>Gr-Jamy<br>UHG1182 | 99<br>192, 168, 0, 199<br>192, 168, 0, 200 | Subvet Mask<br>295-295-295-0<br>295-295-295-0 | Gateway<br>1922-198-0-1<br>1922-198-0-1 | Port.<br>8080<br>80 | Assign<br>Static IP<br>Static IP | Mac Address<br>ddfea 38k-bac<br>000ffea84212 | Model<br>9995<br>134 | Name<br>P<br>Subnet Mask<br>Gateway<br>HTTP Port No.<br>Static OPKOP<br>PMPLE Account<br>PMPLE Password<br>Authentication<br>Username<br>Password | O Mine |
| Ratus       |                            |                                            |                                               |                                         |                     |                                  |                                              |                      | Remesh                                                                                                    | A0017  |
| z/ox        |                            |                                            |                                               |                                         |                     |                                  |                                              |                      |                                                                                                    |        |
|             |                            |                                            |                                               |                                         |                     |                                  |                                              |                      |                                                                                                    | Church |
|             |                            |                                            |                                               |                                         |                     |                                  |                                              |                      |                                                                                                    | Cost   |

# Web browser settings and software components required

Make sure your Internet browser allows the signed ActiveX plug-in to run on your PC. To do this, open Internet Explorer and select Tools→Internet Options→Security→Custom Settings. Set Download Signed ActiveX plug-in controls to **Prompt** and enable **Run ActiveX control and plug-in**.

| Security Settings                                       | <u>?</u> × |
|---------------------------------------------------------|------------|
| Settings:                                               |            |
| Download signed ActiveX controls                        | -          |
| O Disable                                               | -          |
| O Enable                                                |            |
| O Prompt                                                |            |
| Download unsigned ActiveX controls                      |            |
| <ul> <li>Disable</li> </ul>                             |            |
| O Enable                                                |            |
| O Prompt                                                |            |
| Initialize and script ActiveX controls not marked as sa | fe         |
| O Disable                                               |            |
| Enable                                                  |            |
| O Prompt                                                |            |
| Run ActiveX controls and plug-ins                       | -          |
|                                                         | •          |
| Reset custom settings                                   | _          |
| Beset to: Medium                                        |            |
|                                                         |            |
| OK Can                                                  | el         |

Once completed, you can access the IP camera's live video by entering the IP address into your web browser. A security warning dialog box will appear. Click **Allow** to download the ActiveX directly from the IP camera.

# Login

Enter the login information for the camera.

The default login for the camera is **admin**.

The default username is admin and password is **pass**.

Press **OK** to log in.

| Windows Security                                               | 3                                                         |
|----------------------------------------------------------------|-----------------------------------------------------------|
| iexplore                                                       |                                                           |
| The server 192.168.1.14 is ask<br>password. The server reports | ing for your user name and that it is from .              |
| Warning: Your user name and<br>basic authentication on a con   | password will be sent using<br>nection that isn't secure. |
| admin                                                          |                                                           |
| ••••                                                           |                                                           |
| Remember my credential                                         | ls                                                        |
|                                                                |                                                           |
| OK                                                             | Cancel                                                    |

# **Camera** Operations

When logged in as an administrator, two main features are available: 1) Camera Operations and 2) Setup.

### **Camera** Operations

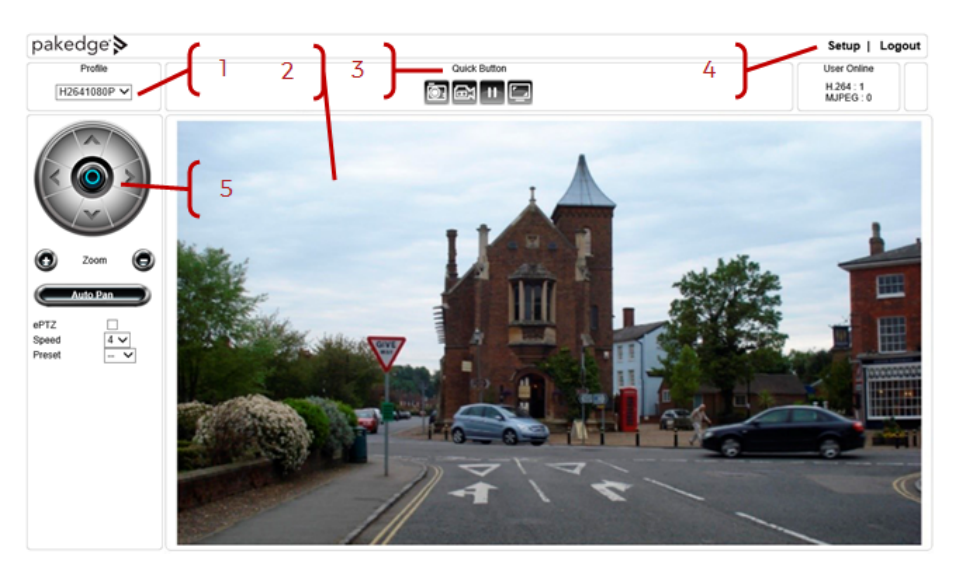

- 1. Profile switching menu-Switch from one profile to another.
- 2. ActiveX display screen—Display RTSP H.264 or MJPEG network video.
- 3. Quick buttons—IP camera control panel.
- 4. Setup menu-IP camera setup menu.
- 5. PTZ-PTZ control panel

The ActiveX control provides an ePTZ (electronic Pan, Tilt, and Zoom) feature. To perform an ePTZ operation, hold and drag your mouse across the screen.

# **Quick Buttons**

In the top-center of the Camera Operations page, Quick Buttons allow convenient access to important features.

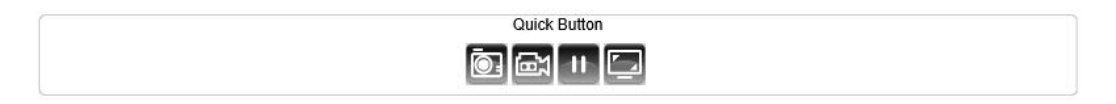

The quick control panel buttons are described below:

| ō:   | Take a snapshot of the video     |
|------|----------------------------------|
| 囹    | Start recording                  |
| 11   | Pause recording                  |
|      | Switch screen mode (full screen) |
| Ð    | Zoom in                          |
| Q    | Zoom out                         |
| [AF] | Autofocus                        |
| [FS] | Full scan                        |

Note: Depending on the camera model you have, you may see different quick buttons available.

# Record to a local PC (SAMBA)

To record to a local PC, right-click anywhere on the screen.

| Setting      |
|--------------|
| Snapshot     |
| Recording On |
| PTZ Control  |

Click **Setting** to specify the recording paths and recording sizes, and click **Recording On** to start recording.

| Setting                       | <b>**</b> |
|-------------------------------|-----------|
| Snapshot<br>C:UPCam\Snapshots |           |
| Recording                     |           |
| C. uPCamivecorologs           |           |
| Enable Hardware Acceleration  |           |
| Font OK                       | Cancel    |

# Basic settings

As an administrator, you can configure the IP camera through a HTML webpage. Click **Setup** at the top-right corner of the screen after you log into the camera.

| pakedge 🔈   |              | Setup   Logout         |
|-------------|--------------|------------------------|
| Profile     | Quick Button | User Online            |
| H2641080P 🗸 |              | H.264 : 1<br>MJPEG : 0 |

# System

The System menu allows you to access basic settings, configure users, and configure time settings.

| pakedge 🔈 |             | Live   Basic Mode   Advance | ed Mode   Language   Log Out |
|-----------|-------------|-----------------------------|------------------------------|
| System    | Video/Audio | Network                     | Maintenance                  |

# General

In System Settings > General, you can see camera system information, such as the MAC address, firmware version, user settings, and system time settings. To modify these options, follow the instructions below.

| Basic >> System >> Gen   | eral                                          |
|--------------------------|-----------------------------------------------|
| MAC Address              | 90;a7:c1:4b:17:36                             |
| Firmware Version         | 5.2.92 SVN #6504                              |
| OS Version               | Linux 3.10.104+(Fri Aug 24 09:32:53 CST 2018) |
| System Reboot Time       | 2018/11/01 02:56:34                           |
| Device Name              | CK-CAM-DO6342                                 |
| OSD Font                 | Enable Isable                                 |
| OSD Time                 | Enable Isable                                 |
| Stream 1:OSD Font Size   | 1 ▼ (Small:1~Large:4)                         |
| Stream 2:OSD Font Size   | 1 ▼ (Small:1~Large:4)                         |
| Stream 3:OSD Font Size   | 1 • (Small:1~Large:4)                         |
| Stream 4:OSD Font Size   | 1 • (Small:1~Large:2)                         |
| Activex OSD Device Name  | Enable Isable                                 |
| ActiveX OSD Name         | CK-CAM-DO6342                                 |
| Web Title Name           | CK-CAM-DO6342                                 |
| ActiveX Low Latency Mode | C Enable  Disable Submit                      |

#### MAC Address

The MAC address of the IP camera

#### **Firmware Version**

The current firmware version of your camera (to update the firmware, see "Chapter 4-10 Maintenance")

#### **OS Version**

The version number of your IP camera's operating system

#### System Reboot Time

The last time your IP camera was rebooted

#### **Device Name**

The device name can be found using the IPScan utility, which allows you to identify IP cameras. To change the device name, enter a new name for the IP camera and click Submit.

#### OSD Font

Enable/disable to display/hide the device name on the on-screen display (OSD).

#### OSD Time

Enable/disable to display/hide camera time on the OSD.

#### OSD Font Size

Adjust the size of the font used in the time display on the OSD

#### ActiveX OSD Display

Enable/disable to display/hide the device name

#### ActiveX OSD Name

The name you enter here will be displayed on the top-right corner of the ActiveX screen

#### Web Title Name

Enter the name to be displayed on the web browser

#### Low Latency Mode

Enable to reduce the latency of ActiveX

#### User

Pakedge IP cameras support up to 10 user accounts. Each account can be individually configured for access rights. General login settings can be configured without requiring authentication by using the Bypass Logon and IPScan Bypass Logon options.

- To access the IP camera without authentication, switch the **Bypass Logon** option to **On**.
- Enable IPScan Bypass Logon to log into the camera through IPScan without authentication.
- To manage user accounts, use the Add User, Edit User and Remove User options.
- To add a user, press Add User, and you will see the following screen:

# Advanced >> System >> User Bypass Logon On Off IPScan Bypass Logon On Off

| Account          | admin                             |
|------------------|-----------------------------------|
| New Password     | ••••••                            |
| Confirm Password | ••••••                            |
| User Group       | Administrator , Operator , Viewer |
| Administrator    | *                                 |
| Panel Control    | *                                 |
| ePTZ Control     | Ø                                 |
|                  |                                   |
|                  | Submit Cancel                     |

Enter the account name and password for the new account, and then check to assign the access rights for this account.

- To edit account information, select the desired user in the User drop-down menu and click Edit User.
- To delete a user, select the desired user in the User drop-down menu and click **Remove User**.
- Click **Submit** to update the settings.

#### Time and Date

The Setup > System > Time and Date page allows you to adjust the time zone, time sync, and daylight saving time settings.

#### Time Zone

You can change the time zone of your camera through the HTML connection to the camera. Select the date and time in the drop-down menus, and click **Submit** to apply.

#### Daylight Saving Time

Turn On/Off and set the Start Date and End Date of Daylight Saving Time from this page.

| Server Time          | Tue, 17 Apr 2018 12:44:36 GMT+0800                     |
|----------------------|--------------------------------------------------------|
| Synchronize with NTP | ● Every Hour 〇 Off                                     |
| Time Server          | time.stdtime.gov.tw 🗸                                  |
| Time Zone            | (GMT +08:00) Taipei                                    |
| Time                 | 2018 V / 4 V / 17 V 12 V 44 V 36 V Synchronize with PC |
| Daylight Saving Time | ○ On                                                   |
| Time Mode            | Date 🗸                                                 |
| Start Date           | 1 V 1 V 0 V (Month/Date/Hour)                          |
| End Date             | 12 V/31 V 23 V (Month/Date/Hour)                       |

# Synchronize with an NTP server

To synchronize with an NTP server, change the Synchronize with NTP setting to **Every Hour**. The camera will synchronize its system time with the configured time server every hour.

Note: This function requires an Internet connection.

Click **Submit** to update the settings.

# Video/Audio

You can use the Video/Audio section to configure the camera's video and audio streaming settings.

| pakedge > |             | Live   Basic Mode   Advance | ed Mode   Language   Log Out |
|-----------|-------------|-----------------------------|------------------------------|
| System    | Video/Audio | Network                     | Maintenance                  |

#### Profiles

Customized profiles that specify the configuration details of each of the available video streams is available. Use the drop-down menu to select the profile and then adjust the settings as described below:

```
Basic >> Video/Audio >> General
```

| Basic >> Video/Audio                              | >> General                                          |
|---------------------------------------------------|-----------------------------------------------------|
| H.264 Encoding Mode :<br>Encoder2 :<br>Encoder2 : | Main Profile  High Profile Charles  Disable Disable |
| Video Standard                                    |                                                     |
| Fixed Bitrate Mode                                |                                                     |
| Image Enhance Mode : O                            | ff T                                                |
|                                                   |                                                     |
| Encoder1                                          |                                                     |
| Profile Name                                      | H.264 ▼                                             |
| Resolution                                        | 2560×1440 ▼                                         |
| Output Frame Rate                                 | 15 -                                                |
| GOP (Group of Pictures)                           | 15 🔻                                                |
| Stream Mode                                       | VBR T                                               |
| Bit Rate                                          | 3 Mbps 🔻                                            |
| RTSP URL                                          | rtsp://192.168.1.28/stream0                         |
|                                                   |                                                     |
| Encoder2                                          |                                                     |
| Profile Name                                      | H 264 V                                             |
| Resolution                                        | 1280×720 ▼                                          |
| Output Frame Pate                                 | 15 -                                                |
| GOP (Group of Pictures)                           | 15 •                                                |
| Stream Mode                                       | VBP V                                               |
| Stream wode                                       | 2 Mhaa                                              |
|                                                   | 5 Mibbs •                                           |
| RISPURE                                           | rtsp.//192.166.1.26/stream1                         |
| Encoder3                                          |                                                     |
| Profile Name                                      | H 264 ¥                                             |
| Production                                        | 720×480 ¥                                           |
| Output Eramo Pato                                 | 15 -                                                |
| COR (Group of Ristures)                           | 15 -                                                |
| Stream Made                                       |                                                     |
| Stream wode                                       |                                                     |
|                                                   | 1 Mibps •                                           |
| RISPURE                                           | rtsp://192.166.1.26/stream2                         |
|                                                   |                                                     |
| Encoder4                                          | 1050 -                                              |
| Profile Name                                      | JPEG V                                              |
| Resolution                                        | 352x240 ▼                                           |
| Output Frame Rate                                 | 15 7                                                |
| Image Quality<br>Resolution                       | 80 T<br>352x240 T                                   |
| Output Frame Rate                                 | 15 🔻                                                |
| Image Quality                                     | 80 -                                                |
| RTSP URL                                          | rtsp://192.168.1.28/stream3                         |
| Submit                                            | Load Defaults                                       |

#### H.264 encoding mode

Select the encoding mode for the H.264 profile.

#### Video standard

Select the video standard for your region.

#### Image Enhance Mode

Turn Image Enhance mode to HDR or off.

#### Stream Mode

Set to VBR (variable bit rate), CBR (constant bit rate), or Smart H.264 (H.264 streaming mode that streams areas of interest at a higher rate and other areas at a lower rate to conserve bandwidth).

#### Power Line Frequency

Select the power line frequency of the region in which the cameras are installed.

#### Fixed Bitrate Mode

Enable to set the bit rate to a fixed constant.

#### VBR/CBR Mode

Variable bit rate (VBR), an encoding mode that maintains a predefined level of image quality and varies in how much bandwidth is used to transmit the image; CBR: constant bit rate, an encoding mode that always uses the same amount of bandwidth but the image quality may vary. CBR is useful in environments with limited bandwidth.

#### Bit rate

The bit rate is the data rate at which the camera transmits the video. Using an increased bit rate will provide a higher quality image. Select a bit rate that will enable the camera to successfully stream video to any viewing interface. If streaming video over the internet, do not configure the bit rate higher than the upload speed available in the network.

#### Output frame rate

The frame rate is the number of times the camera takes an image per second. A higher frame rate will provide a smoother image but will increase the amount of bandwidth used.

#### GOP

The number of I-frames to be displayed in one second.

#### Alarm Weighted Mode

Enable to prioritize this output stream when an alarm is detected. See "Alarm Weighted Mode" for a detailed description.

#### **RTSP URL**

The URL that provides access to the video stream through the Real Time Streaming Protocol.

Note: These options may vary depending on camera model.

# Alarm Weighted Mode

Weighted mode is activated when an alarm is triggered, and the stream rate will increase to the maximum rate (this may differ by the model). When there is no alarm activity, the stream remains at 1 FPS to save bandwidth and storage.

# **Basic Quality**

This menu allows you to adjust brightness, auto contrast, contrast, hue, saturation, and sharpness for both the Day Mode and Night Mode. Individual day/night settings ensure the camera provides optimal video quality in both modes.

| Day Mode           | Night Mode   | 7             |
|--------------------|--------------|---------------|
| Brightness : 49 (  | Low / High ) | _             |
| Contrast : 64 ( Lo | ow / High )  |               |
| Hue : 50 ( Low / I | High )       |               |
| Saturation : 50 (  | Low / High)  |               |
| Sharpness : 10 (   | Low / Hiah ) |               |
|                    |              | Load Defaults |

# Network

Click the **Network** button to configure and edit the network settings for the camera.

| pakedge 🖻 |             | Live   Basic Mode   Advanced Mode   Language   Log Out |             |  |
|-----------|-------------|--------------------------------------------------------|-------------|--|
| System    | Video/Audio | Network                                                | Maintenance |  |

# General

Network settings are the basic settings that connect the IP camera to the network. By default, Pakedge IP cameras are set to DHCP.

#### Static IP

To connect to a local area network with a static IP address, select **Static** as the Network mode. Enter the IP Address, Subnet Mask, Gateway, and Default DNS. Click **Submit** to update the settings.

| Network         | ● Static ○ DHCP ○ PPPoE |
|-----------------|-------------------------|
| IP Address      | 192.168.1.200           |
| Subnet Mask     | 255.255.255.0           |
| Gateway         | 192.168.1.1             |
| Default DNS     | 168.95.1.1              |
| Second DNS      | 168.95.1.1              |
| Account         | account@pppoe.com       |
| Password        | •••••                   |
|                 |                         |
| 2nd IP Address  | 🔿 Enable 🖲 Disable      |
| 2nd IP Address  | 192.168.1.200           |
| 2nd Subnet Mask | 255.255.255.0           |
| 3rd IP Address  | C Enable      Disable   |
| 3rd IP Address  | 192.168.1.200           |
| 3rd Subnet Mask | 255.255.255.0           |
|                 |                         |
|                 | Submit                  |
|                 |                         |

Basic >> Network >> General

#### DHCP

A router, gateway, or other DHCP software server can assign an IP address to your IP camera. However, every time the DHCP service is rebooted, the IP address of the IP camera may vary. You may need to use IPScan to search for the address of IP camera.

To connect to a local network with a DHCP connection, select DHCP as the Network mode and click Submit, and the camera will connect and configure the rest of the network settings automatically.

#### PPPoE

To connect directly to an Internet connection, contact your local Internet Service Provider (ISP) for a global IP address. Select PPPoE as the Network mode. Enter the IP Address (global), Subnet Mask, and Gateway IP provided by your ISP. Also enter these settings as needed.

- Default DNS—The IP address of the default and first DNS server
- Second DNS IP Address—The IP address of the backup and second DNS server to the default DNS
- PPPoE Account-Username of the PPPoE service
- PPPoE Password—Password of the PPPoE service

Click **Submit** to update the settings.

# General IPv6

To configure IPv6 settings, click **Network** >> **General IPv6**.

| Basic >> Netw  | ork >> General IPv6  |     |
|----------------|----------------------|-----|
| Network        | ○ On                 |     |
| IP Address     | fe80::000f:fc51:1068 | /64 |
| Default Router |                      |     |
| Default DNS    |                      |     |
|                | Submit               |     |

Enter the information for IPv6 service. Click **Submit** update the settings.

# HTTP/RTSP service

HTTP and RTSP are two reliable protocols for video streaming. With correct port forwarding, videos can be sent over the Internet. To change the port-forwarded HTTP port number, consult your network administrator.

Choose the streaming type you want to use (HTTP or RTSP/UDP).

Click **Submit** to update the settings.

#### Basic >> Network >> HTTP/RTSP Service

| HTTP Port                    | 80                          |
|------------------------------|-----------------------------|
| RTSP Port                    | 554                         |
| ONVIF                        | Standard V                  |
| ONVIF search                 | ● On ○ Off                  |
| RTSP Package Size            | 1 🗸 KB                      |
| METADATA                     | ◯ On                        |
| RTCP Check                   | ● On ○ Off                  |
| Repeated delivery of SPS/PPS | ● On ○ Off                  |
| RTSP Authentication          | ● On ○ Off                  |
| Video Port                   | ● HTTP Port ○ RTSP/UDP Port |
| Profile Name H264 1920x1080  | stream0                     |
| Profile Name JPEG 720x480    | stream1                     |
| Profile Name H264 720x480    | stream2                     |
| I                            | Submit                      |

Additional settings on this page are described below:

- ONVIF—Choose an ONVIF protocol from the drop-down list.
- RTSP Package Size—Choose the size of each RTSP package depending on your bandwidth.
- METADATA-Enable/disable METADATA.
- RTCP Check—Enable to send RTCP packages for transmission optimization.
- Repeated Delivery of SPS/PPS-Enable to send SPS/PPS information before I-frames.
- RTSP Authentication—Enabling this option will require username and password when connecting to the RTSP stream.
- Video Port—Choose between HTTP or RTSP/UDP for your stream.
- Profile Name-Change the profile name.

# DDNS

The DDNS service allows the DDNS server to automatically update a remote connection to the global IP address of the camera. The camera can connect to several popular DDNS servers.

Enter the information for the DDNS service. Click **Submit** to update the settings.

| Basic >> Network >> DDNS |                         |        |
|--------------------------|-------------------------|--------|
| DynDNS                   | http://www.ipddns.cc    |        |
| DDNS                     | ○ Enable                |        |
| Account                  | 511068                  |        |
| Password                 | ••••                    |        |
| New Password             |                         |        |
| Host name                | 511068                  |        |
|                          | http://511068.ipddns.cc |        |
| WAN IP                   |                         |        |
|                          |                         | Update |
|                          |                         |        |
|                          | Submit                  |        |

Note: The DDNS feature requires an Internet connection.

To activate DDNS on a Pakedge router, refer to the Pakedge router's documentation to enable DDNS and create an account for use with your Pakedge camera. You can also use another DDNS service such as DynDNS. To configure, go to www.dyndns.org. If the IP camera is using a global IP address, use the last 6 digits of the MAC address as the host name with default account and the default password: pass. The IP camera will automatically register to www.dyndns.org.

#### SNMP

**Enable** to activate SNMP service. Modify the fields to fit your requirements, and click **Submit** for the changes to take effect.

| SNMP                          | Enable Isable   |
|-------------------------------|-----------------|
| SNMP v1/v2                    |                 |
| Read-only Community           | public          |
| Read/Write Community          | private         |
| SNMP v3                       |                 |
| Username                      | admin           |
| Authentication Password (MD5) | password        |
| Privacy Password (DES)        | password        |
| Read/Write Security Name      | public          |
| Read-only Security Name       | private         |
|                               |                 |
| SNMP Heartbeat                | Enable Isable   |
| SNMP Heartbeat Server         | 255.255.255.255 |
| SNMP Heartbeat Interval       | 1 • Sec.        |
|                               | Submit          |

Basic >> Network >> SNMP

# Bonjour

Bonjour is Apple's implementation of zero-configuration networking protocol. Click **Enable** to activate this service.

|            | Advanced >> Network >> Bonjour Service |                                            |               |  |
|------------|----------------------------------------|--------------------------------------------|---------------|--|
|            | Bonjour Service                        | Enable Isable                              |               |  |
|            | Device Name                            | Bonjour IPCam Device-4b1736                |               |  |
|            |                                        | Submit                                     |               |  |
| Maintenand | ce                                     |                                            |               |  |
|            | pakedge ≽                              | Live   Basic Mode   Advanced Mode   Langua | ige   Log Out |  |
|            | System                                 | /ideo/Audio Network Mainten                | ance          |  |

In the Maintenance >> Firmware Update page, you can update the firmware for the camera. Click **Browse** to find the firmware file on your computer and **Submit** to upload the firmware file.

| Basic >> Maintenance >> Firmwar                                                                                              | re Update                                                                                      |
|----------------------------------------------------------------------------------------------------|------------------------------------------------------------------------------------------------|
| Do not turn off power. Wait until this web p<br>firmware due to network communication is<br>require repair from your vendor. | bage opens automatically. Failure to update the ssues may result in device damage, which would |
| flashS2LM5CK.bin:Application Firmware                                                                                        |                                                                                                |
| Choose File No file chosen                                                                                                   | Submit Initialize without Network Settings                                                     |
| Upload                                                                                                    | 0%                                                                                             |
| Export Config File Export                                                                                                    | chosen Upgrade                                                                                 |
| Reboot System                                                                                                    | Reboot System                                                                                  |
| Default Settings                                                                                                    |                                                                                                |
| Initialize without Network Settings                                                                                          |                                                                                                |
| Initialize All Settings                                                                                                    | Load Defaults                                                                                  |

#### **Export Settings**

You can export or import the camera's settings for backup or quick deployment.

1. Click **Export** and click **Save** to save the configuration file to your computer.

You can also import a configuration by clicking **Browse** next to Import Setting and upload the configuration file from your computer. Click **Upgrade** to apply the configuration.

#### Load Defaults

Click **Load Defaults** to restore the camera to factory settings. Restoring to factory settings does not affect the network configuration.

#### Reboot System

Click **Reboot System** to restart the camera.

- Warning: Never disconnect the power during the update. This could cause irreversible damage to your device.
- Note: If you forget your password, please contact Technical Support.

# Advanced Mode

You can use Advanced Mode to view and adjust advanced system settings and system logs.

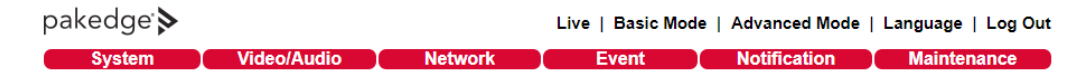

# System

Click on Advanced Mode > System to view advanced system settings.

| pakedge > |             |         | Live   Basic Mod | e   Advanced Mode | Language   Log Out |
|-----------|-------------|---------|------------------|-------------------|--------------------|
| System    | Video/Audio | Network | Event            | Notification      | Maintenance        |

### System Log

Click on **System Log** to view the system-generated log of events.

#### Advanced >> System >> System Log

| Search |   |   |  |
|--------|---|---|--|
| Page   | 1 | ۲ |  |

| IP Position   | User  | Date                | Log Info                                    |
|---------------|-------|---------------------|---------------------------------------------|
| 127.0.0.1     | admin | 2018/11/01 03:46:51 | STREAM LOGOUT ENCODER 1<br>(SYSTEM MESSAGE) |
| 192.168.1.2   | admin | 2018/11/01 03:43:37 | USER LOGIN ENCODER 1<br>(SYSTEM MESSAGE)    |
| 192.168.1.2   | admin | 2018/11/01 03:42:49 | STREAM LOGOUT ENCODER 4<br>(SYSTEM MESSAGE) |
|               |       | 2018/11/01 03:41:44 | USER LOGIN ENCODER 4<br>(SYSTEM MESSAGE)    |
| 192.168.1.2   | admin | 2018/11/01 03:41:42 | STREAM LOGOUT ENCODER 4<br>(SYSTEM MESSAGE) |
|               |       | 2018/11/01 03:40:09 | USER LOGIN ENCODER 4<br>(SYSTEM MESSAGE)    |
| 192.168.1.2   | admin | 2018/11/01 03:38:26 | STREAM LOGOUT ENCODER 4<br>(SYSTEM MESSAGE) |
|               |       | 2018/11/01 03:36:45 | USER LOGIN ENCODER 4<br>(SYSTEM MESSAGE)    |
| 192.168.1.215 | admin | 2018/10/23 00:36:54 | VIDEO SETTING<br>(SYSTEM MESSAGE)           |
| 192.168.1.215 | admin | 2018/10/23 00:36:53 | USER LOGIN ENCODER 3<br>(SYSTEM MESSAGE)    |
| 192.168.1.215 | admin | 2018/10/23 00:36:47 | VIDEO SETTING<br>(SYSTEM MESSAGE)           |
|               |       |                     | Save                                        |

Click **Save** to export the log to a text file.

# Video/Audio Settings

Click on Video/Audio to configure advanced video and audio settings.

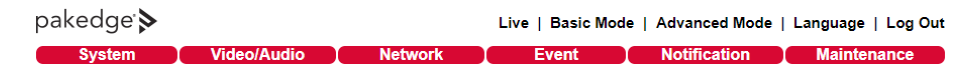

# General Video/Audio Settings

See "Video/Audio" in Basic Mode for a description of the settings on this page.

#### Advanced Quality

In this page, you can adjust to Exposure, Automatic Gain Control, White Balance Control, and more.

| Day Mode         | Night Mode     |                        |
|------------------|----------------|------------------------|
| White Balance C  | ontrol         | Auto •                 |
| Mirror           |                | Off ▼                  |
| Flip             |                | Off •                  |
| Exposure Value   |                | 4 🔻                    |
| WDR              |                | Off ▼                  |
| Shutter Value Ra | nge            | Min 1/20000 • Max 1/30 |
| Auto Gain Contro | ol (Sense-Up+) | 36dB •                 |
| 3D Noise Reduct  | tion           | 10 🔻                   |
| Sense-Up         |                | Off •                  |
| Color Mode       |                | Color •                |
| IR LED           |                | Off <b>v</b>           |
| IR Cut Filter    |                | On 🔻                   |
|                  |                | Load Defaults          |

Video settings are described below:

- White Balance Control—Set white balance configurations for different scenarios, including: tungsten, indoor, fluorescents, or outdoor environments. Choose Auto for the camera to automatically switch between white balance settings.
- Dynamic Defective Pixel Correction—Enabling this option to allow the system to replace defective pixels with their neighboring pixels.
- Mirror—Flips the video horizontally.
- Flip—Flips the video vertically.
- Exposure Value—Adjusts the value of exposure; the higher the value is set, the brighter the video is.
- WDR-Enables or disables Wide Dynamic Range to capture greater details.
- Back-light Compensation—Increases the exposure of objects with insufficient light.
- DC Iris Mode—Turn on to enable auto iris adjustment.
- Shutter Limit—Set the min and max shutter values.
- Auto Gain Control (Sense Up+)— When enabled, this function automatically increases the gain of the video signal. If AGC cannot obtain enough light, set the option to a higher level. See additional description below.
- 3D Noise Reduction—Suppresses noise that occurred in low lighting conditions.
- Sense Up—Select the level of Sense Up to enhance the video for increased sensitivity at night. However, using Sense Up may cause motion blur in low light environments due the slower shutter speed.

- Color Mode—Switch between color/black-and-white mode.
- IR Cut Filter—Enable/disable the IR cut filter.
- IR LED—Turn the IR LED on or off. Note that the IR LEDs are controlled automatically by default.
- IR LED Level—Set the IR LED intensity level. If the IR LEDs are reflecting off a surface very close to the camera, the sensitivity may be adjusted lower for improved night image quality.

# Sense-Up+

Without Sense-Up

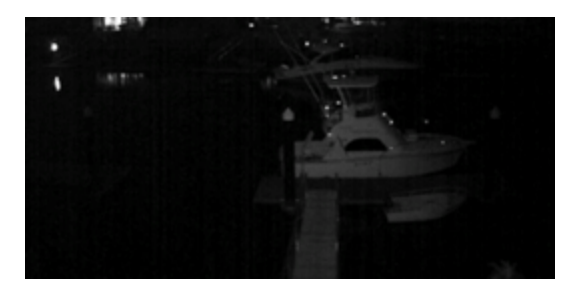

#### Sense-Up by 3 Frames

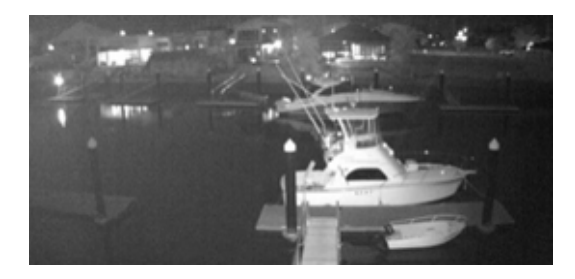

Sense-Up+ is a low-light and high-sensitivity DSP control that enables outstanding video quality even in low-light environments. Sense-Up+ technology can be used for both black-and-white and/or color video modes. Before enabling Sense-Up+, first enable **Auto Gain Control** (AGC). Using Sense-Up+ with **3D noise reduction** (3D DNR) can reduce noise that occurs in low light environments. AGC and 3D DNR do not cause motion blur. If the picture is still too dark under the environment, turn on **Sense-Up** instead. This, however, may cause motion blur in low-light conditions.

# Auto Focus

In the Auto Focus menu, you can change the auto focus settings for cameras with auto focus.

| Zoom Speed 1  Zoom In Zoom Out |
|--------------------------------|

#### Advanced >> Video/Audio >> Auto Focus

| Zoom Speed      | 1  Zoom In Zoom Out                            |
|-----------------|------------------------------------------------|
| Focus Speed     | 2      Focus Near Focus Far Step Near Step Far |
| Quick Zoom      | Wide 1 2 3 Tele                                |
| Quick Focus     | Auto Focus Full Scan                           |
| Lens Initialize | Start                                          |

You can manually zoom the camera and adjust the zoom and focus speeds with the Zoom Speed and Focus Speed options.

To quickly zoom to built-in presets, press Wide, 1, 2, 3, or Tele.

To have the camera automatically focus, press Auto Focus.

Note: These functions are available on autofocus models only.

# Day/Night Mode Switch

The **Day/Night Mode Switch** allows you to schedule IR activities automatically, by day, night, schedule, or external control. When the setting is set to **Auto**, the IR LEDs are turned on/off automatically according to the signal from the light sensor in conjunction with control of the IR cut filter. The **Night** setting removes the IR cut filter, and the **Day** setting keeps the filter on. If you choose **Schedule**, the filter turns on/off according to the set schedule.

| Advanced >> Video/Audio >> Day/Night Mode Switch |                |  |
|--------------------------------------------------|----------------|--|
| ● Auto , Switch Delay Time 2 ▼ Sec.              |                |  |
| Day Mode                                         |                |  |
| Night Mode                                       |                |  |
| Schedule                                         |                |  |
| Avoid Motion Detection at IR Switching           | Enable Disable |  |
| Avoid Motion Detection at IR Switching Interval  | 10 V Sec.      |  |
| Submit                                           |                |  |

# Click **Submit** to update the settings.

## ROI (Region of Interest)

The display window in the ROI section allows use of ePTZ. See "Chapter 3-1 IP Camera Operations" on using ePTZ. ROI cannot be used simultaneously with ePTZ. When Enable ROI is selected, only the largest resolution of the profile will be shown on the screen without the PTZ control, but the rest of the resolutions can still be displayed with the PTZ control. Also, each resolution can have 16 presets that are not synced with other resolutions.

To configure ROI, click **Advance** > **Video/Audio**. Then, click **ROI** to see the following screen.

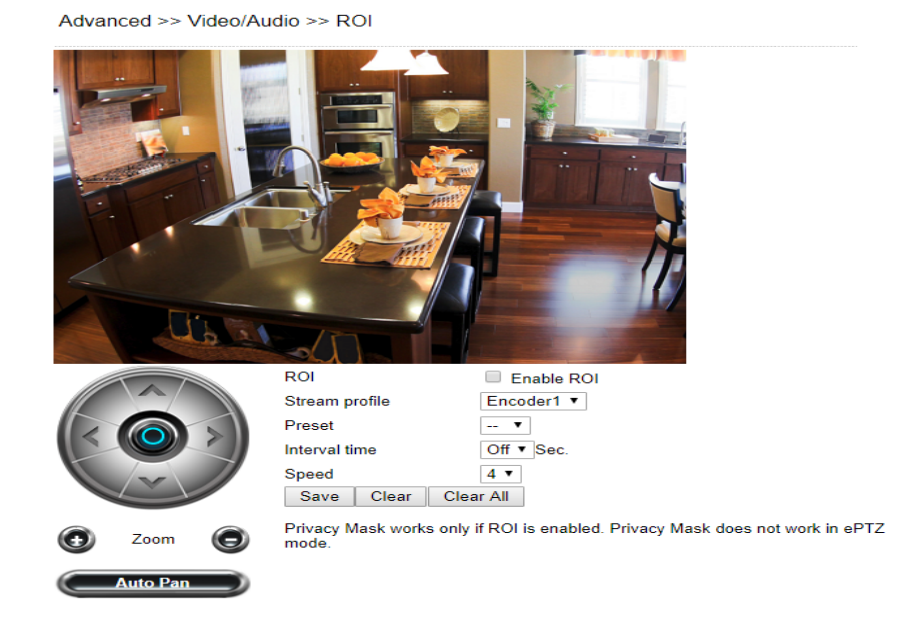

Only one profile will be shown, because all the resolutions are synced for all presets when ePTZ is used and ROI is not checked. Sixteen presets are provided. Select a specific profile you need and configure **Dwell Time** and **Speed** settings according to your needs. Click **Save** for the setting to take effect, click **Clear** to erase the selected preset, and click

**Clear** all to erase all presets. When **Auto Pan** is clicked, an icon will appear at the upper-left corner of the camera view; click again to disable the function.

# **Privacy Masking**

Pakedge IP cameras provide up to four sets of privacy masking.

In Advance > Video/Audio > Privacy Mask, select any of the masking numbers and drag to mask specific areas. Click on **Enable** or **Disable** to turn on or off the masking area. Click **Clean** to clear a single mask or **Clean all** to clear all the privacy masks.

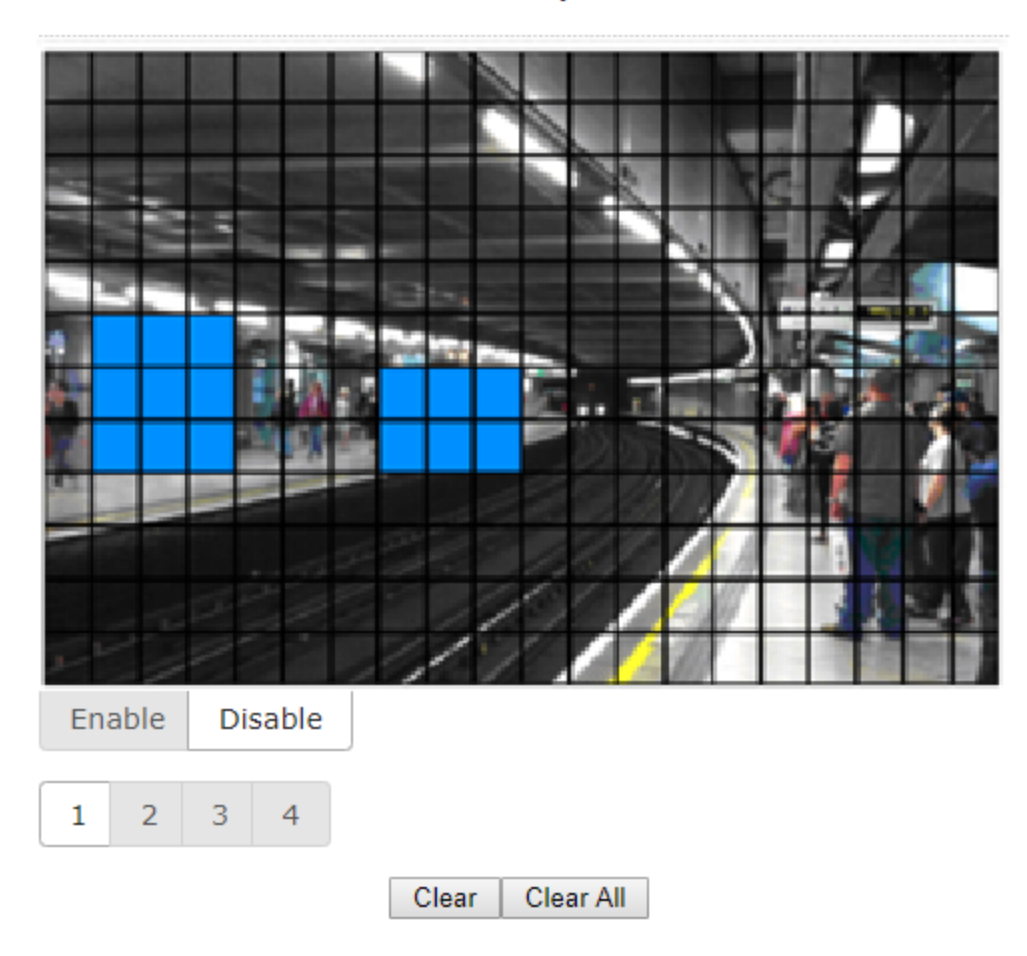

Advanced >> Video/Audio >> Privacy Mask

Note: By enabling privacy masking, ROI will be turned on automatically, and ePTZ will be disabled.

# Lens Distortion Correction

Enable Lens Distortion Correction Mode to adjust for curved image distortion if desired.

| Lens Distortion Correction Mode   Enable Disable  Strength : 21 ( Low / High ) |
|--------------------------------------------------------------------------------|

Advanced >> Video/Audio >> Lens Distortion Correction

Note: ROI, Privacy Mask, and ePTZ do not work in LDC mode.

Zoom : 26 ( In / Out

# Advanced Network

To configure advanced network settings, click on Advanced Mode >> Network. Advanced network settings include Multicast, IP Address Filtering, DDNS, UPnP, Bonjour, SDDP / Heartbeat, and SNMP.

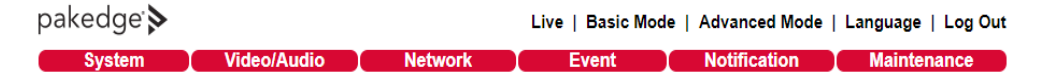

# Multicast

Pakedge cameras support video streaming under four different formats. Each format can stream through its own IP address. On this page, you can configure the network settings for the individual streams.

| Encoder1 | Multicast        | Enable Isable  |
|----------|------------------|----------------|
|          | IP Address       | 239.0.0.0      |
|          | Video Port       | 1234 (2~65534) |
|          | Video Port(RTCP) | 1235 (2~65534) |
|          | Audio Port       | 1236 (2~65534) |
|          | Audio Port(RTCP) | 1237 (2~65534) |
|          | TTL              | 5 (1~255)      |
| Encoder2 | Multicast        | Enable Isable  |
|          | IP Address       | 239.0.0.1      |
|          | Video Port       | 1238 (2~65534) |
|          | Video Port(RTCP) | 1239 (2~65534) |
|          | Audio Port       | 1240 (2~65534) |
|          | Audio Port(RTCP) | 1241 (2~65534) |
|          | TTL              | 5 (1~255)      |
| Encoder3 | Multicast        | Enable Isable  |
|          | IP Address       | 239.0.0.2      |
|          | Video Port       | 5568 (2~65534) |
|          | Video Port(RTCP) | 5569 (2~65534) |
|          | Audio Port       | 5570 (2~65534) |
|          | Audio Port(RTCP) | 5571 (2~65534) |
|          | TTL              | 5 (1~255)      |
| ncoder4  | Multicast        | Enable Isable  |
|          | IP Address       | 239.0.0.3      |
|          | Video Port       | 5572 (2~65534) |
|          | Video Port(RTCP) | 5573 (2~65534) |
|          | Audio Port       | 5574 (2~65534) |
|          | Audio Port(RTCP) | 5575 (2~65534) |
|          | TTL              | 5 (1~255)      |

Advanced >> Network >> Multicast

# IP Address Filtering

Pakedge cameras provide an IP address filter to help you block unauthorized IP addresses from accessing the camera.

- 1. Under Advanced Mode >> Network >> IP Address Filtering, click Enable to enable the service.
- 2. Enter the IP address you want to block, and click Add.
- 3. Click **Delete** to remove an IP address from the list.

Advanced >> Network >> IP Address Filtering

| IP Address Filtering<br>Allow / Deny<br>IP Address | <ul> <li>Enable ● Disable</li> <li>Allow ● Deny</li> </ul> |   |
|----------------------------------------------------|------------------------------------------------------------|---|
|                                                    |                                                            | • |
|                                                    |                                                            | - |
|                                                    | Submit Delete                                              |   |

Click Submit to update the settings.

#### **UPnP Settings**

UPnP is a network protocol that allows Windows PC users to access IP cameras in a LAN environment. To activate the UPnP service, click **Enable**.

Advanced >> Network >> UPnP

| UPnP Service | Enable Disable    |
|--------------|-------------------|
| Device Name  | UPnP IPCam Device |

Submit

In Windows, go to **Network > File Explorer** to see the IP cameras through the UPnP protocol.

#### Bonjour

Bonjour is Apple's implementation of zero-configuration networking protocol. Click Enable to activate this service.

Advanced >> Network >> Bonjour Service

| Bonjour Service | Enable Isable               |
|-----------------|-----------------------------|
| Device Name     | Bonjour IPCam Device-4b1736 |

Submit

#### Enter a Friendly Name, and click Submit.

### SDDP/Heartbeat

With SDDP/Heartbeat support, you can connect to SDDP and Heartbeat compatible devices.

- 1. Click Enable to turn on SDDP.
- 2. Click **Enable** to turn on Heartbeat service and enter the **Heartbeat Server**, **Port**, and **Heartbeat Interval** settings.

| SDDP Service       | Enable Disable  |  |
|--------------------|-----------------|--|
| Heartbeat Service  | Enable Disable  |  |
| Heartbeat Server   | 255.255.255.255 |  |
| Heartbeat Port     | 5000            |  |
| Heartbeat Interval | 1 V Sec.        |  |

3. Click **Submit** to update the settings.

# MAC Address Filtering

Pakedge cameras provide a MAC address filter to help you block unauthorized MAC addresses from accessing the camera.

- 1. Under Advanced Mode >> Network >> MAC Address Filtering, click Enable to enable the service.
- 2. Enter the MAC address you want to filter, and choose **Allow** or **Deny**.
- 3. Click **Delete** to remove an IP address from the list.

| Advanced >> Network >> | MAC Address F | Filtering |
|------------------------|---------------|-----------|
|------------------------|---------------|-----------|

| MAC Address Filtering<br>Allow / Deny<br>MAC Address | <ul> <li>Enable          <ul> <li>Disable</li> <li>Allow              </li></ul> <li>Deny</li> </li></ul> |  |
|------------------------------------------------------|----------------------------------------------------------------------------------------------------|--|
|                                                      |                                                                                                    |  |
|                                                      | Submit Delete                                                                                             |  |

### IEEE 802.1x

Select **Enable** to turn on IEEE 802.1X network authentication, and select **Submit**.

Advanced >> Network >> IEEE 802.1x

| IEEE 802.1x | Enable Isable |  |
|-------------|---------------|--|
|             | Submit        |  |

# Event

In **Advanced Mode** >> **Event**, you can configure the detection settings for motion and network failure. Choose an event type in the drop-down menu, then click **Edit Event**.

| Advanced >> Event >> Event               |         |     |      |            |       |              |              |                 |          |
|------------------------------------------|---------|-----|------|------------|-------|--------------|--------------|-----------------|----------|
| Event Name Motion Detection 🔻 Edit Event |         |     |      |            |       |              |              |                 |          |
| Event                                    | Status  | FTP | SMTP | SD<br>Card | SAMBA | HTTP<br>POST | SNMP<br>Trap | Push<br>Service | Schedule |
| Motion Detection                         | Disable |     |      |            |       |              |              |                 | Auto     |
| Tampering Detection                      | Disable |     |      |            |       |              |              |                 | Auto     |
| Network Detection                        | Disable | -   | -    |            | -     | -            | -            | -               | Auto     |

Select the **Action** to take when the chosen events are detected, such as sending JPEG images to an FTP server or an email account, and/or triggering SD card video recording.

Click **Submit** to update the settings.

## IVS (Intelligent Video Surveillance)

IVS settings allow you to change the motion detection behavior of the camera. Choose a motion detection mode and select **Submit**. The camera will reboot to apply the motion detection mode.

Note: IVS settings are not available on all models.

#### Motion Detection, Tampering Detection

Motion Detection, Tampering Detection enables the default motion and tamper detection modes.

#### Advanced Motion Detection

Advanced motion detectionchanges the way motion detection is handled by the camera.

Traditional motion detection is done by comparing two pictures' colour space, luma (Y) and chrominance (UV). The biggest disadvantage is that traditional (YUV) motion detection might cause false alarms affected by light sources. For example, the camera switching from color mode to black and white mode might cause false alarms triggers.

Advanced Motion Detection is a four-pass filter for separating motion objects which means a more accurate motion detection algorithm, lowering false triggers and other recording triggers usually associated with YUV motion detection methods.

#### **Traffic Light Detection**

Traffic Light Detection requires a combination of events/triggers to happen for a motion alarm event to trigger. As an example in the image below, the traffic light must be showing red and the tripwire line must be crossed for a motion alarm to be generated.

| Motion Detection       | C Enable C Disable   |
|------------------------|----------------------|
| Motion Detection Type  | Semaphore + Tripwire |
| Select Area            | Zone 💌               |
| Sensitivity            | Normal               |
| Color Specific Blue    |                      |
| Color Ratio Adjust 2 💽 | Submit Clean         |

#### **Object Counting**

Object counting allows a virtual area to be drawn over a camera image. Anything that passes through the virtual area is logged and counted. A record of how many times this area has been crossed is then accessible from the camera's menu. This option does not trigger any motion detection alarms, simply object counting.

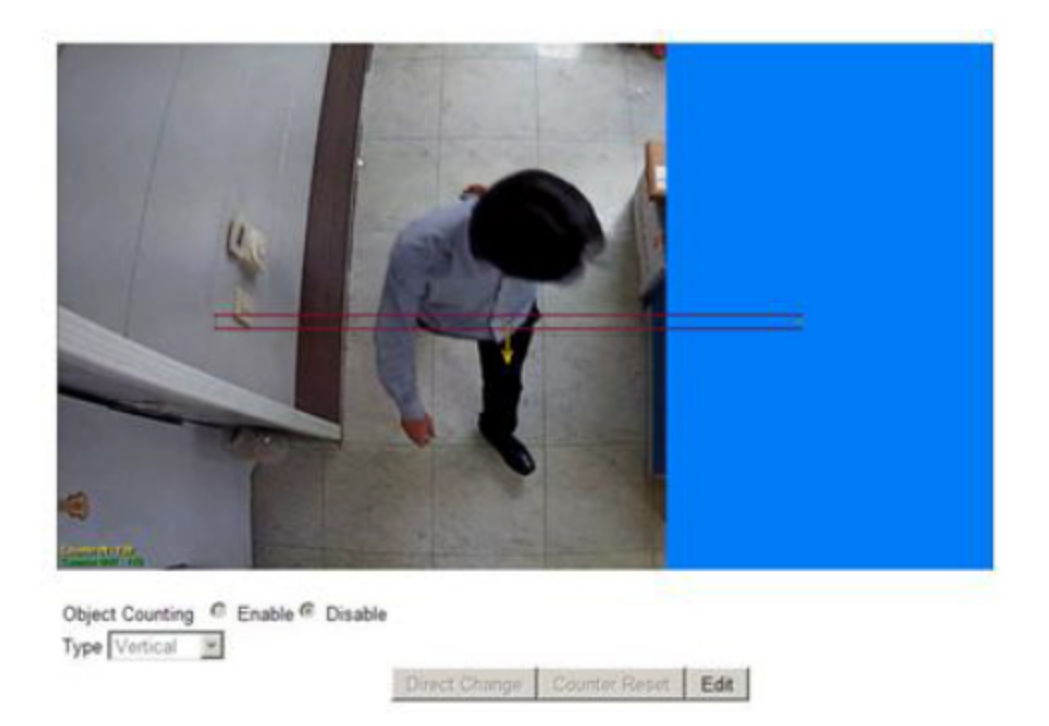

# **Motion Detection**

After configuring a motion detection in the Events page, click **Motion Detection** to determine which areas to monitor. The areas selected for the camera to monitor for motion are marked in red. By default, the entire image is used for motion detection.

Simply click or drag across the areas you want to monitor. Cancel your selection by double-clicking or dragging across the areas you don't want to monitor with the right mouse button or by clicking **Clean**.

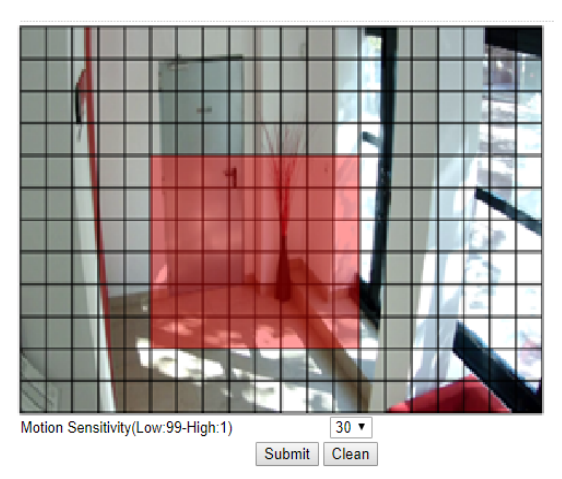

Advanced >> Event >> Motion Detection

Click **Submit** to update the settings.

# Network Detection

Enable **No network detected** to send a notification upon network failure.

#### Advanced >> Event >> Network Detection

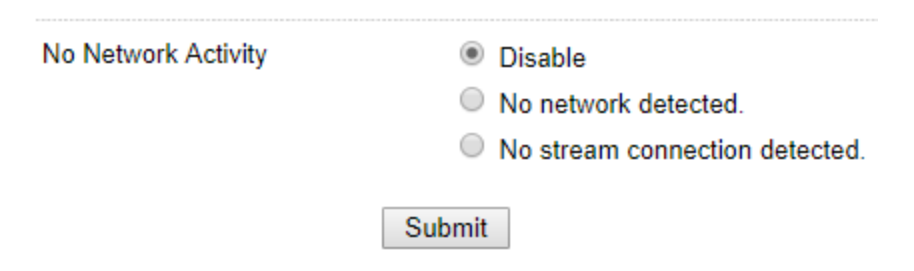

#### Click **Submit** to update the settings.

# Notification

In Advanced Mode >> Notification, you can configure how your Pakedge camera sends notifications when an event is received.

| pakedge 🖻 | akedge 🔈    |         |       | Live   Basic Mode   Advanced Mode   Language   Log |             |  |
|-----------|-------------|---------|-------|----------------------------------------------------|-------------|--|
| System    | Video/Audio | Network | Event | Notification                                       | Maintenance |  |

To configure events, see "Event" in this document.

### **FTP** Service

In Advanced Mode >> Notification, click on FTP Service.

Advanced >> Notification >> FTP Service

| FTP/DNS Server         | ftp.server.com |
|------------------------|----------------|
| FTP/DNS Server Port    | 21             |
| Account                | Account        |
| Password               | •••••          |
| Directory              | /alarm_jpeg/   |
| Prefix                 |                |
| Date Format            | YYMMDD_hhmmss  |
| Postfix                |                |
| File Format            | Encoder4 V     |
| Auto FTP Send          | Enable Disable |
| Auto FTP Send Interval | 1 Hour 🔻       |
|                        | Submit         |

- FTP server IP/DNS-IP address or domain name of the FTP server
- Account—Account name to log in to the FTP server
- Password—Password of the account
- Directory-File path for storing the JPEG snapshots

- Prefix—Prefix of the JPEG filename
- Date format—Date string for the JPEG filename
- Postfix—Postfix of the JPEG filename
- Auto FTP Sent-Enable this setting to periodically send notifications and snapshots to the designated FTP server
- Auto FTP Sent Dwell—Choose a dwell time from the drop-down menu to define how often the Auto FTP sends snapshots

Click **Submit** to update the settings.

## SMTP (Email) Service

After an event is triggered, you can send a snapshot to the email account(s) you designate.

Click on **Advance** >> **SMTP Service** to configure Email addresses and SMTP settings. See your email provider for the details needed to configure SMTP.

Advanced >> Notification >> SMTP Service

| Email Receiver Setting |        |                   |
|------------------------|--------|-------------------|
| Email Address1         |        | receiver@mail.com |
| Email Address2         |        |                   |
| Email Address3         |        |                   |
| Email Address4         |        |                   |
| Email Address5         |        |                   |
|                        |        |                   |
| Email Sender Setting   |        |                   |
| Email Address          |        | sender@mail.com   |
| Email Address          |        | Sender@mail.com   |
| SMTP Server            |        | mail.com          |
|                        |        | AUTH LOGIN        |
| SMTP Authentication    |        | AUTH SSL          |
|                        |        | AUTH TLS          |
| SMTP Port              |        | 25                |
| Authentication         |        | Enable Disable    |
| Authentication Account |        | sender            |
| Authentication Passwo  | rd     | ••••              |
|                        | Submit | Send Test Email   |

 ${\sf Click}\ {\bf Submit}\ {\sf to}\ {\sf update}\ {\sf the}\ {\sf settings}.$ 

Click Send Mail & Status to test the settings and send an email.

#### HTTP POST Service

Through the HTTP POST protocol, the camera can automatically send notification snapshots to a website when an alarm is triggered.

#### In Advance >> Event, click on HTTP Post Service.

| HTTP POST Server IP/DNS | httpserver.com |
|-------------------------|----------------|
| HTTP POST Server Port   | 80             |
| Account                 | admin          |
| Password                | ••••           |
| JPEG Attachment         | Enable Disable |
| Attachment File Format  | Fixed Date     |
| Attachment Filename     | snap           |
|                         | Submit         |

Configure the settings as needed, and click **Submit** to update the settings.

NOTE: When using the Pakedge cameras with a Control4 system, the HTTP POST service is used for the camera to send events to the Control4 system. The HTTP POST Server will be automatically configured as the Control4 controller's IP address and all other settings will be set automatically when the camera is identified into the Control4 project. Manually changing these settings can cause required communications between the camera and the Control4 system to fail.

# SD Card Service

Your Pakedge camera can save snapshots to an internal SD card. Ensure an SD card is properly installed to the camera before you enable the SD recording option. The camera will start recording video when an event occurs.

- 1. To enable SD card recording, go to Advanced Mode >> Notification >> SD Card Service.
- 2. Turn SD Recording to On to record the video stream directly.
- 3. Turn SD Recording OSD to On to record the OSD video stream with any configured Video / Audio settings.
- 4. Turn **SD Recording Continuous** to **On** to enable continuous video recording to the SD card.

| SD Recording                        |          | 🔍 On 🖲 🔇 | Off   |        |
|-------------------------------------|----------|----------|-------|--------|
| SD Recording OSD                    |          | 🔍 On 🖲 🔇 | Off   |        |
| SD Recording Continue               | ous      | 🔍 On 🖲 🔇 | Off   |        |
| Recording Format                    |          | Encoder1 | •     |        |
| Pre-record Time                     | 5 V Sec. |          |       |        |
| SD Card Status NORMAL               |          |          |       |        |
| SD Card State SD Card not inserted. |          |          |       |        |
| SD Card Total Bytes 0 MBytes        |          |          |       |        |
| SD Card Free Bytes                  |          | 0 MBytes |       |        |
|                                     | Submit   | Unmount  | Mount | Format |
|                                     |          |          |       |        |

Advanced >> Notification >> SD Card

Click **Mount**, **Unmount**, and **Format** as needed to set up your SD card before you start recording. Formatting the SD card will erase any data on the card.

Warning: Be sure to click **Unmount** before removing the SD card, or the system may crash.

Click Submit to update the settings.

# SD Card Backup

To download a specific clip form the recorded files on the SD Card, go to **Advanced Moded** >> **Notification** >> **SD Card Backup File**. Right-click the file you want to download and save the AVI file to a local PC.

| Advanced >> Notification >> SD Card Backup File |
|-------------------------------------------------|
|-------------------------------------------------|

| Delete |
|--------|
|--------|

# SAMBA Service

Pakedge cameras are compatible with the SAMBA protocol for recording video to a network location. Go to Advanced Mode >> Notification >> SAMBA Service to enable the service.

- 1. Turn SAMBA Recording to On to record the video stream directly.
- 2. Turn **SAMBA Recording OSD** to **On** to record the OSD video stream with any configured Video / Audio settings.
- 3. Turn SAMBA Recording Continuous to On to enable continuous video recording to the network location.
- 4. Enter the SAMBA Server IP, SAMBA Server PORT, SAMBA Server Account, SAMBA Server Password, and SAMBA Server Directory to configure the connection to the network location.

SAMBA Recording On Off SAMBA Recording OSD On 
Off SAMBA Recording Continuous On Off Recording Format Encoder1 • Pre-record Time 5 V Sec. SAMBA Server IP 192.168.0.100 SAMBA Server PORT 5000 SAMBA Server Account admin .... SAMBA Server Password SAMBA Server Directory /Public SAMBA Status NORMAL SAMBA State SAMBA service is not connected. SAMBA Total Bytes 0 MBytes SAMBA Free Bytes 0 MBytes http://192.168.0.100:5000 Submit Disconnected Connected

Advanced >> Notification >> SAMBA Service

Click **Connect** to connect to the network location, and **Submit** to update the settings.